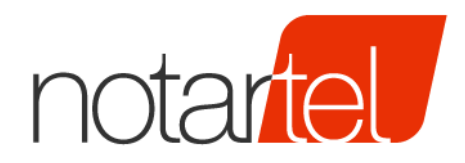

Consiglio Nazionale Del Notariato

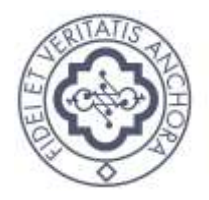

# SERVIZIO TRASMISSIONE ASSEGNI DIGITALI PER LA LEVATA DEL PROTESTO

Provisioning della Banca

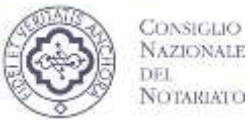

Versione: 3.0 Data: 22/01/2018

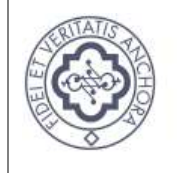

CONSIGLIO

Nazionale del Notariato

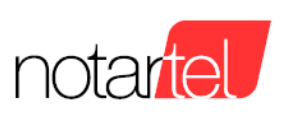

### INDICE

| I. INTRODUZIONE                  | 2 |
|----------------------------------|---|
| 2. ACCESSO AL SITO WEB           | 2 |
| 3. BANCHE AMMINISTRATE           | 3 |
| 4. FIRMATARI DEI FLUSSI          | 4 |
| 5. CERTIFICATI DI AUTENTICAZIONE | 5 |

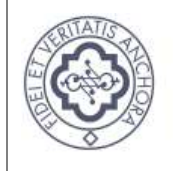

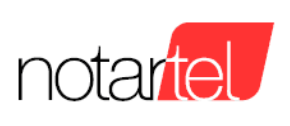

#### 1. INTRODUZIONE

CONSIGLIO

Nazionale del Notariato

Scopo del presente documento è quello di fornire agli utenti amministratori lato Banca Commerciale le linee guida per l'utilizzo dell'applicazione Servizio Trasmissione Assegni Digitali - Provisioning Banca (STAD-PB).

L'applicazione STAD-PB consente di registrare i codici ABI delle banche da amministrare e i dati dei firmatari dei flussi. Permette inoltre di caricare i certificati di autenticazione necessari per il corretto riconoscimento della piattaforma della Banca Commerciale.

# 2. ACCESSO AL SITO WEB

Nella barra degli indirizzi del browser inserire l'indirizzo <u>https://stadpro.notariato.it</u> per accedere alla pagina di login. Digitare le credenziali (username e password) fornite da Notartel a seguito della richiesta di accreditamento.

| SERVIZIO TRASMISSIONE<br>ASSEGNI DIGITALI<br>ACCESSO ISTITUTI DI CREDITO                                | Comman<br>Anarywaan<br>Pet<br>Noronaary |
|----------------------------------------------------------------------------------------------------|-----------------------------------------|
|                                                                                                    |                                         |
| LOGIN                                                                                                   |                                         |
| Nome Utente                                                                                             |                                         |
| Password                                                                                                |                                         |
| ENTRA                                                                                                   |                                         |
| Password dimenticata?                                                                                   |                                         |
| Non utilizzare le opzioni di satvataggio automatico<br>delle pastovord messe a disposizione dal browset |                                         |
|                                                                                                    |                                         |
| Copyright © 2017 Notartel S.p.A. – Via G.V. Gravina 4 – 00196 Roma – C.F. P. IVA 05364151000            | notan                                   |

Una volta riconosciuto, l'utente può dalla home page dell'applicazione STAD-PB selezionare una delle seguenti funzioni principali: Banche, Firmatari o Certificati.

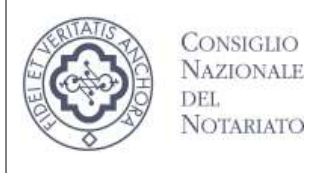

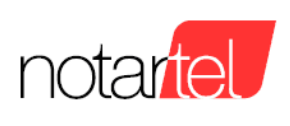

Provisioning della Banca

### 3. BANCHE AMMINISTRATE

Selezionare la voce Banche e premere il pulsante "Nuova Banca" per inserire una nuova banca da amministrare. Mediante il campo di input digitare il codice ABI della banca da ricercare e una volta verificato che l'ABI e la denominazione corrispondono ad una banca per la quale si è autorizzati a procedere, si può perfezionare la registrazione premendo il pulsante "Aggiungi".

| SERVIZIO<br>ASSEGN<br>PROVISIOI                 | TRASMISSIONE<br>II DIGITALI<br>NING BANCA |             | E C         | Communo<br>Nacionale<br>Del<br>Normeano |
|-------------------------------------------------|-------------------------------------------|-------------|-------------|-----------------------------------------|
| A Home                                          | Banche                                    | / Firmatari | Certificati | C+Logout                                |
| Aggiungi banca d<br>Inserire l'ABI della banca: | da amministrare                           |             |             |                                         |
| ABI                                             |                                           |             |             |                                         |
| Cerca                                           |                                           |             |             |                                         |

Aggiunta la banca, dalla relativa lista è possibile modificare i dati registrati oppure eliminarli.

| c/        | SERVIZIO TRASMISSIONE<br>ASSEGNI DIGITALI<br>PROVISIONING BANCA |                                  | Į.          |         | COMICIAO<br>NATIONALE<br>DEL<br>NOTAELVO |
|-----------|-----------------------------------------------------------------|----------------------------------|-------------|---------|------------------------------------------|
|           | 🕈 Home 🏶 Basche                                                 | 🖌 Firmatari                      | Certificati |         | C+Logout                                 |
| Banc      | he inserite                                                     |                                  |             |         |                                          |
| First     | Prev 1 Next Last                                                |                                  |             | 1 2 25  | 50 100 Tutt                              |
| Cerca bai | nca                                                             |                                  |             |         |                                          |
| Banche a  | emministrate                                                    |                                  |             |         |                                          |
| ABI       | Denominazione                                                   | ID Banca                         |             |         |                                          |
| 01005     | BANCA NAZIONALE DEL LAVORO SPA                                  | F99DF4E5-09A0-4BC4-9D45-A0094405 | 51D3C       | Elimina | Modifica                                 |

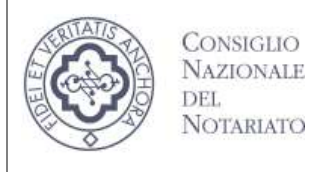

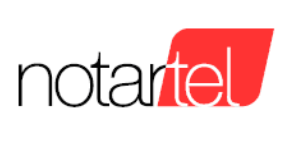

# 4. FIRMATARI DEI FLUSSI

Per inserire un firmatario selezionare la voce Firmatari e premere il pulsante "Nuovo Firmatario". Nel modulo di inserimento dati sono obbligatori i campi Nominativo, Codice Fiscale e il codice ABI.

| SERVIZIO TRAS<br>ASSEGNI DIG<br>PROVISIONING | MISSIONE<br>ITALI<br>BANCA |                                |             | Constitution<br>Nationale<br>Notaalato |
|----------------------------------------------|----------------------------|--------------------------------|-------------|----------------------------------------|
| A Home                                       | 🕈 Banche                   | / Firmatari                    | Certificati | C+ Logout                              |
| Nuovo firmatario del f                       | lusso                      |                                |             |                                        |
| Nominativo                                   |                            |                                |             |                                        |
| Codice fiscale                               |                            |                                |             |                                        |
| Codice fincale                               |                            |                                |             |                                        |
| Organizzazione                               |                            |                                |             |                                        |
| Organitzazione                               |                            |                                |             |                                        |
| Data di scadenza del certificato             |                            |                                |             |                                        |
| GD/MM/AAAA                                   |                            |                                |             |                                        |
| Banca                                        |                            |                                |             |                                        |
| 2                                            |                            |                                |             |                                        |
| Cerca banca                                  |                            |                                |             |                                        |
| Cerca banca                                  |                            |                                |             |                                        |
| ABI Denominazione                            | 10                         | ) Banca                        |             |                                        |
| 01005 BANCA NAZIONALE DEL LA                 | VORO SPA                   | 99DF4E5-09A0-4BC4-9D45-A009440 | 051D3C      |                                        |

Completato l'inserimento, dalla relativa lista è possibile modificare i dati registrati oppure eliminarli.

#### Firmatari dei flussi

| Cerca firmatario | 5              |                |                      |       |      |          |   |        |
|------------------|----------------|----------------|----------------------|-------|------|----------|---|--------|
| Firmatari inseri | ti             |                |                      |       |      |          |   |        |
| Nominativo       | Codice fiscale | Organizzazione | Scadenza certificato | ABI   |      |          |   |        |
|                  |                | All Colo       | 22/11/2018           | 56780 | Inte | Modifier | 2 | Elmina |

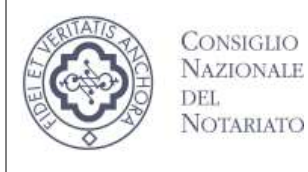

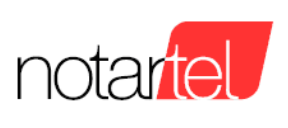

Provisioning della Banca

# 5. CERTIFICATI DI AUTENTICAZIONE

Per inserire un file contenente il certificato di autenticazione selezionare Certificati e premere il pulsante "Nuovo Certificato". Le caratteristiche del certificato sono descritte nel seguente documento: **Servizio DSP - Autenticazione e autorizzazione delle utenze. Firma dei flussi.pdf** Selezionare il file dal proprio computer/rete (estensioni accettate .CER .CRT .DER .PEM).

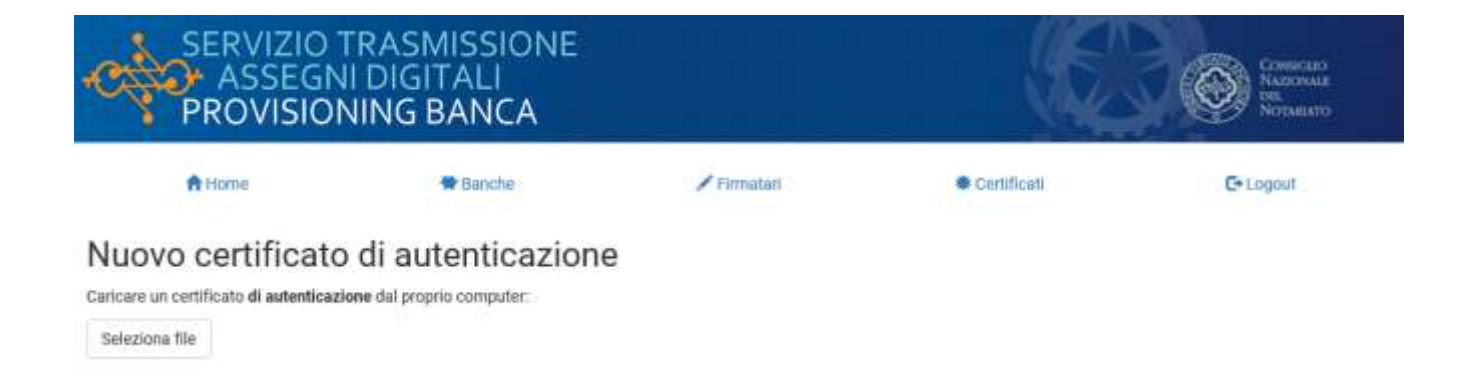

Completato il caricamento, dalla lista è possibile verificarne i dati, scaricarlo oppure eliminarlo.

| SERVIZIO<br>ASSEG<br>PROVISIO | Communication of the second second se |                |                 |                 |      |         |          |
|-------------------------------|----------------------------------------------------------------------------------------------------|----------------|-----------------|-----------------|------|---------|----------|
| A Home                        | 🗬 Bariche                                                                                                    |                | / Firmatari     | Certificati     | 1    | e       | Logout   |
| Cercificati di aut            | tenticazione                                                                                                    |                |                 |                 |      |         |          |
| Certificati inseriti          |                                                                                                    |                |                 |                 |      |         |          |
| 5/N                           | Common name                                                                                                    | Organizzazione | Valido dal      | Valido al       |      |         |          |
| 1563ac0000000000007           | test1                                                                                                    |                | 13 gennaio 2017 | 13 gennaio 2018 | Info | Elimina | Download |

Nuovo Certificato